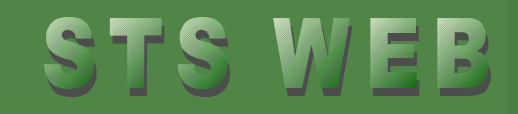

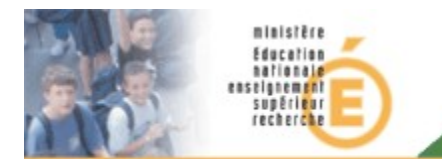

# **STSWEB**

## **Structures**

#### Import/Export vers le logiciel privé d'emploi du temps

Diffusion Nationale TOULOUSE – Mise à jour Avril 2009

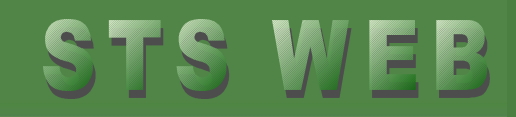

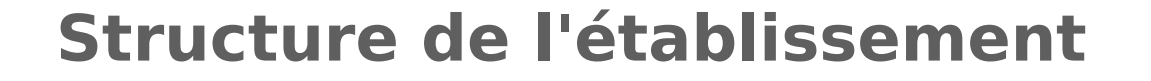

La structure de l'établissement (divisions et groupes) peut être créée uniquement dans STSWEB.

Elle peut être également créée en partie dans le logiciel privé d'emploi du temps. Dans ce cas, il est nécessaire de suivre la démarche suivante :

- 1. Création des divisions dans STSWEB
- 2. Exportation de la structure vers le logiciel privé d'emploi du temps
- 3. Importation de la structure dans le logiciel d'emploi du temps
- 4. Création des groupes (et autres informations) dans le logiciel d'emploi du temps puis exportation
- 5. Importation dans STSWEB

supérieur recherche

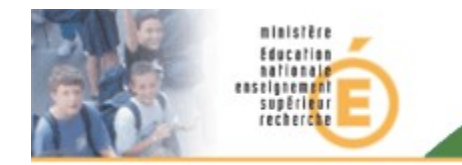

### STS WEB

## Exportation vers le logiciel privé d'emploi du temps

Les informations exportées vers le logiciel privé d'emploi du temps :

- l'année et le code de l'établissement
- les nomenclatures
- la structure (divisions et groupes)
- les services
- les ressources rattachées aux services
- Les indemnités de professeur principal
- La discipline et le nombre d'heures des enseignants dans les disciplines

STWEB crée un fichier au format XML nommé de la manière suivante :

- sts\_emp\_<code rne>\_<année>.xml
- Exemple : sts\_emp\_0332490C\_2009.xml

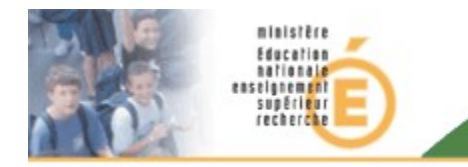

## STS WEB

#### **Exporter la structure vers le logiciel privé**

- 1. Cliquer sur Exports / Emploi du temps
- 2. Cliquer sur Enregistrer et sauvegarder le fichier XML dans le répertoire
- 3. Cliquer sur Fermer pour fermer la fenêtre de sauvegarde
- 4. Accéder au logiciel privé d'emploi du temps
- Importer la structure dans le logiciel privé d'emploi du temps

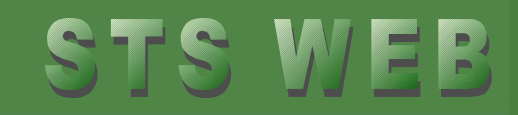

#### **Importation vers STSWEB**

Les informations importées du logiciel privé d'emploi du temps :

les groupes

supérieur

- les services
- les données d'emploi du temps
- En facultatif :
  - Les ARE (activités à responsabilité établissement)
  - Les indemnités Professeur principal

STWEB importe un fichier au format XML. Ce fichier doit avoir une structure bien définie pour être importé.

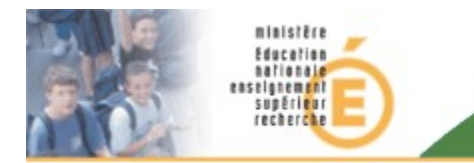

## STS WEB

#### Importer les données vers STSWEB

- 1. Exporter les données à partir du logiciel privé d'emploi du temps
- 2. Accéder à STS WEB
- 3. Cliquer sur Imports / Emploi du temps
- 4. Cliquer sur Parcourir et rechercher le fichier XML à importer
- Accepter (ou non) l'importation des indemnités professeur principal
- 6. Sélectionner les types d'ARE à importer
- 7. Cliquer sur Valider
- 8. Cliquer sur OK pour confirmer l'importation

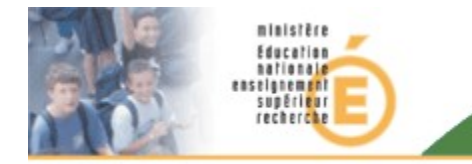

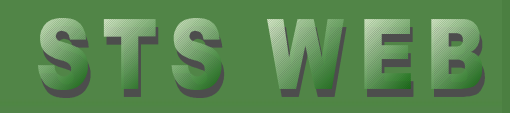

#### Sélection des données à importer

- Accepter (ou non) l'importation des indemnités professeur principal
- Cocher les types d'ARE à importer

| nporter les indemnités de professeur principal : 💿 Oui 🔘 Non |
|--------------------------------------------------------------|
| hoix des types d'ARE à importer :                            |
| ypes d'ARE                                                   |
| ▲ ▼ Are                                                      |
| [Fait] - ACTIVITES CULTURELLES                               |
| [Fait] - CABINET ET COLLECTION D'HISTOIRE GEOGR.             |
| [Fait] - CHORALE                                             |
| [Fait] - CLASSE A EFFECTIF PLETHORIQUE                       |
| [Fait] - MAINTENANCE EN MATERIEL INFORMATIQUE                |
| [Fait] - PERSONNES RESSOURCES TICE                           |
| [Fait] - RELATIONS ENTREPRISE (VISITE)                       |
| nregistrements 1 à 7, sur 7 trouvés Page(s) 1                |
| Valider Annuler                                              |

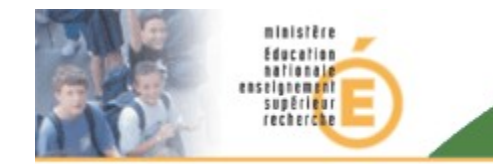

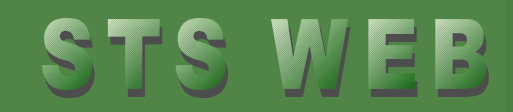

#### **Importation vers STSWEB**

| lessources      |
|-----------------|
| Services libres |
| Services et ARE |
| Indemnités      |
| HSA             |
| Imports         |
| Nomenclatures   |
| Effectifs       |
| Emploi du temps |
|                 |

Message pour signaler aux utilisateurs que seuls les cours et les alternances sont importés, lors de l'import des données d'emploi du temps, **après la cloture de la campagne de rentrée.**